# Инструкция по размещению электронных форм ПОС на официальных страницах в социальной сети ВКонтакте

Для размещения на официальных страницах электронных форм Платформы обратной связи (далее – ПОС) для подачи пользователями сообщений и обращений в органы и организации, обработки и направления ответов на такие сообщения и обращения органами и организациями (далее – электронная форма ПОС для подачи сообщений и обращений) и выявления мнения пользователей при исполнении органами и организациями своих полномочий (осуществлении функций), в том числе посредством проведения опросов, голосований и процессов участия жителей муниципального образования в публичных слушаниях (далее – электронная форма ПОС опросов и голосований), орган или организация должны быть подключены к ПОС в части обработки сообщений и проведения мероприятий общественного голосования соответственно, а также уполномоченное лицо, выполняющее размещение электронных форм ПОС на официальной странице, должно иметь роль не ниже «Администратора» на официальной странице в социальной сети.

В случае, если организация не подключена к ПОС в части обработки сообщений, на ее официальной странице размещается электронная форма ПОС для подачи сообщений и обращений органа, в ведении которого организация находится.

Вместе с тем на официальных страницах организаций размещаются электронные формы ПОС опросов и голосований соответствующих муниципалитетов.

Перед размещением электронных форм ПОС в социальных сетях необходимо убедиться, что в настройках ЛКО ПОС на вкладке «Функционирование ЛКО» в подразделе «Сайт/соцсети» указан сайт или официальная страница органа или организации и активен чек-бокс «Сайт размещения виджета» (рис. 1), настройки вкладки должны быть сохранены.

При возникновении проблем с указанием сайта/официальной страницы или активации чек-бокса рекомендуется обратиться Ситуационный центр по адресу <u>sd@sc.digital.gov.ru</u> с указанием темы письма «ПОС. Модуль сообщения».

| Сайт / соцсети                                                                   |                                  |  |  |
|----------------------------------------------------------------------------------|----------------------------------|--|--|
| http://сайт-или-официальная-ст                                                   | раница                           |  |  |
| <ul> <li>Сайт размещения виджета</li> <li>Отменить</li> <li>Сохранить</li> </ul> | Официальная форма обратной связи |  |  |

Рисунок 1. Указание сайта или официальной страницы в настройках ЛКО ПОС

Допускается использование изображений (обложек) электронных форм ПОС только из размещаемого Минцифры России на Портале методических материалов ПОС набора: <u>https://pos.gosuslugi.ru/docs/docs/oblojki-electronnikh-form-pos.7z</u>.

#### Размещение электронных форм ПОС

Электронные формы ПОС размещаются первыми пунктами (отображаются первыми слева) в разделе «Меню» официальной страницы (рис. 2):

- 1. Первый пункт (крайний слева) электронная форма ПОС для подачи сообщений и обращений («Сообщить о проблеме»);
- 2. Второй пункт (второй слева) электронная форма ПОС опросов и голосований («Высказать мнение»);

Порядок расмещения пунктов меню можно изменить в разделе «Меню» официальной страницы, переместив нужный пункт меню на соответствующую позицию.

| ГСС<br>Мин<br>⊨ Госк<br>√ Вы              | <b>іцифры России ~</b><br>организация<br>подписаны | ·              |           |                                                                                                    | Сообщение                           | Ещё 🛩 |
|-------------------------------------------|----------------------------------------------------|----------------|-----------|----------------------------------------------------------------------------------------------------|-------------------------------------|-------|
| Сообщить<br>о проблеме<br>Решаем вместе   | Высказать<br>Мнение<br>Решаем вместе               | Сравила группы | Настроить | <ul> <li>Управлени</li> <li>Сообщени</li> <li>Статистик</li> <li>Коммента</li> <li>Упоминан</li> </ul> | ие<br>1я<br>а<br>рии<br>ия          | 0     |
| Видео Об<br>Одек день сотрудня<br>Минцифр | суждения                                           |                | ×         | <ul> <li>Управлени</li> <li>События</li> <li>Сайт из со<br/>((т)) Начать ре</li> </ul>                 | ие историями<br>робщества<br>портаж | 687   |

Рисунок 2. Места размещения электронных форм на официальной странице

## Порядок действий при размещении электронных форм ПОС для подачи сообщений и обращений, а также опросов и голосований

Для размещения электронных формы ПОС для подачи сообщений и обращений, а также опросов и голосований необходимо:

- 1. Перейти в раздел «Управление» официальной страницы;
- 2. В подразделе «Настройки» выбрать пункт «Меню» (рис. 3);

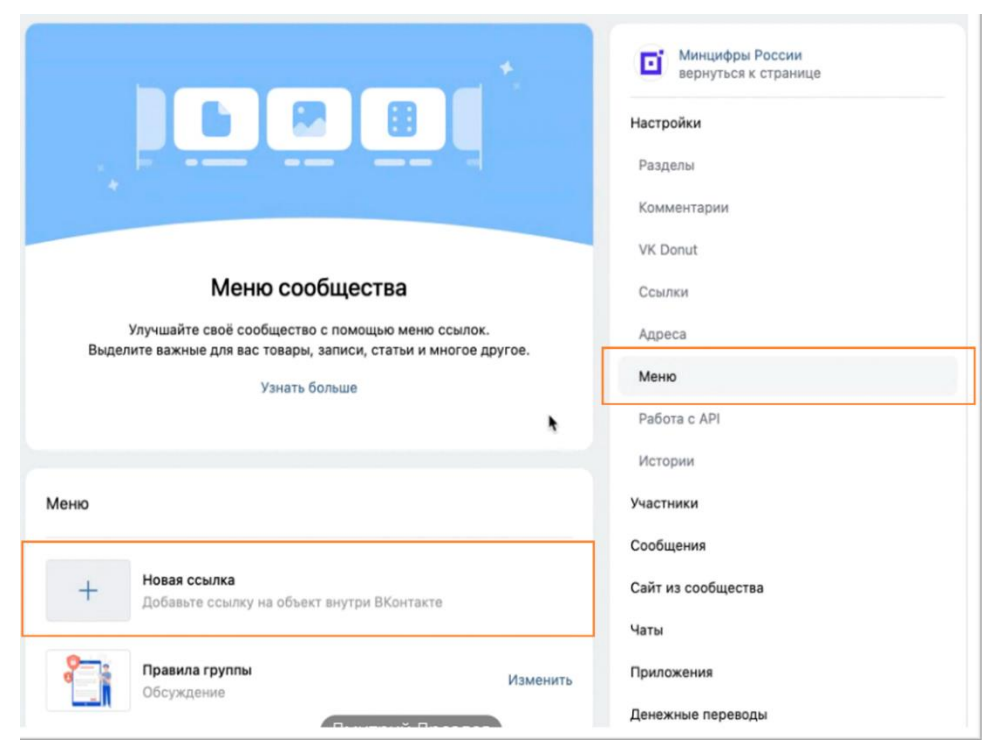

Рисунок 3. Выбор пункта «Меню» в разделе «Настройки» официальной страницы

3. Откроется блок настроек меню (рис. 4);

| Леню                                                                       |           |                                                                                                    | Истории            |
|----------------------------------------------------------------------------|-----------|----------------------------------------------------------------------------------------------------|--------------------|
|                                                                            | Новая ссы | лка                                                                                                    | Участники          |
| <ul> <li>Новая ссалка<br/>Добавьте ссылку на объект внутри ВКон</li> </ul> |           | сылку на объект внутри ВКонтакте                                                                                    | Сообщения          |
|                                                                            |           |                                                                                                    | Сайт из сообщества |
|                                                                            | Обложка:  | Загрузить                                                                                                    | Чаты               |
|                                                                            | Название: | Введитедназвание                                                                                                    | Приложения         |
|                                                                            |           | Не может содержать более 20 символов.<br>Дополнительно проверяйте отображение<br>названия на мобильных устройствах. | Денежные переводы  |
|                                                                            | Ссылка:   | Введите ссылку                                                                                                    | Монетизация        |
|                                                                            |           |                                                                                                    | Журнал действий    |

Рисунок 4. Блок настроек меню

- 4. В блоке настроек меню требуется:
  - 5.1. Для размещения электронной формы ПОС для подачи сообщений и обращений:
    - Нажать «Новая ссылка»;

Загрузить обложку «Сообщить о проблеме» из предварительно изображений (предусмотрена возможность выбрать загруженных наиболее подходящее общему оформлению официальной страницы решение, варианты обложек размещены Портале цветовое на методических материалов Платформы обратной связи: https://pos.gosuslugi.ru/docs/docs/oblojki-electronnikh-form-pos.7z);

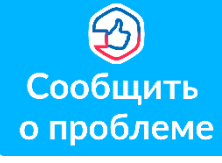

• В поле «Название» прописать «Решаем вместе» (рис. 5);

• В поле «Ссылка» указать ссылку на электронную форму ПОС для подачи сообщений и обращений вида:

### https://pos.gosuslugi.ru/form/?opaId=ID&utm\_source=vk&utm\_mediu m=REG-CODE&utm\_campaign=OGRN

где **ID** – идентификационный номер ЛКО ПОС органа или организации на официальной странице которого размещается электронная форма ПОС для подачи сообщений и обращений, подставляется в ссылку при размещении электронной формы;

**REG-CODE (два знака)** – первые два символа<sup>1</sup> кода ОКАТО субъекта Российской Федерации, на официальной странице органа которого размещается электронная форма ПОС опросов и голосований, подставляется в ссылку при размещении электронной формы;

**OGRN** – основной государственный регистрационный номер органа или организации, на официальной странице которого размещается электронная форма ПОС для подачи сообщений и обращений. ОГРН можно найти в любом поисковике, вбив в запросе название организации.

Например, ссылка для электронной формы ПОС для подачи сообщений и обращений, размещаемая на официальной странице Министерства транспорта Ульяновской области, будет выглядеть следующим образом:

https://pos.gosuslugi.ru/form/?opaId=215120&utm\_source=vk&utm\_me dium=73&utm\_campaign=1027301172106

где,

**215120** – ID личного кабинета Министерства транспорта Ульяновской области в ПОС,

73 – первые две цифры ОКАТО Ульяновской области,

<sup>&</sup>lt;sup>1</sup> Исключения: 111 — для Ненецкого автономного округа, 711 — для Ханты-Мансийского автономного округа, 7114 — для Ямало-Ненецкого автономного округов

### 1027301172106 – ОГРН Министерства транспорта Ульяновской области.

**Важно!** При подготовке ссылки необходимо отредактировать только выделенные красным цветом параметры. Остальную часть ссылки необходимо оставить без изменений.

| + | новая ссыл                                 | ка                                                                         |  |  |
|---|--------------------------------------------|----------------------------------------------------------------------------|--|--|
| 1 | Добавьте ссылку на объект внутри ВКонтакте |                                                                            |  |  |
|   | Обложка:                                   | Загрузить                                                                  |  |  |
| ( | Название:                                  | Решаем вместе                                                              |  |  |
|   |                                            | Не может содержать более 20 символов.                                      |  |  |
|   |                                            | Дополнительно проверяйте отображение<br>названия на мобильных устройствах. |  |  |
|   | Ссылка:                                    | https://pos.gosuslugi.ru/form/?opald=38&utm_s                              |  |  |

Рисунок 5. Заполнение блока настроек пункта меню

- Нажать «Сохранить» для завершения редактирования пункта меню;
- После заполнения всех полей и сохранения пункта меню на официальной странице под обложкой в блоке меню появится размещенная электронная форма ПОС для подачи сообщений и обращений (рис. 6).

| Минцифры России ~<br>Госорганизация<br>У Вы подписаны                                           |           | Сообщение                                                                                                    | ) Ещё ~ |
|-------------------------------------------------------------------------------------------------|-----------|----------------------------------------------------------------------------------------------------|---------|
| Сообщить<br>о проблеме<br>Решаем вместе                                                         | Настроить | <ul> <li>Управление</li> <li>Сообщения</li> <li>Статистика</li> <li>Комментарии</li> <li>Упоминания</li> </ul>     | 0       |
| <ul> <li>Видео</li> <li>Обсуждения</li> <li>Одана дель сотрядника</li> <li>Минцифры_</li> </ul> |           | <ul> <li>Управление историями</li> <li>События</li> <li>Сайт из сообщества</li> <li>(т) Начать репортаж</li> </ul> | 687     |

Рисунок 6. Электронная форма ПОС для подачи сообщений и обращений, размещенная на официальной странице

Для ОМСУ и подведомственных организаций шаги по размещению электронной формы ПОС для подачи сообщений и обращений полностью совпадают.

## 5.2. Для размещения электронной формы ПОС опросов и голосований:

• Нажать «Новая ссылка»;

• Загрузить обложку «Высказать мнение» из предварительно загруженных изображений (предусмотрена возможность выбрать наиболее подходящее общему оформлению официальной страницы цветовое решение, варианты обложек размещены на Портале методических материалов Платформы обратной связи:

https://pos.gosuslugi.ru/docs/docs/oblojki-electronnikh-form-pos.7z);

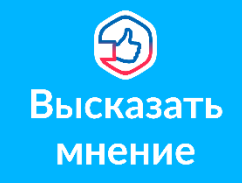

• В поле «Название» прописать «Решаем вместе» (рис. 7);

• В поле «Ссылка» указать ссылку на электронную форму ПОС опросов и голосований (рис. 7):

Указание ссылок для РОИВ:

https://pos.gosuslugi.ru/og/org-activities?reg\_code=REG-CODE&utm\_source=vk1&utm\_medium=REG-CODE&utm\_campaign=OGRN

где **REG-CODE** (два знака) – первые два<sup>2</sup> символа кода ОКАТО субъекта Российской Федерации, на официальной странице органа исполнительной власти которого размещается электронная форма ПОС опросов и голосований, подставляется в ссылку при размещении электронной формы; **OGRN** – основной государственный регистрационный номер органа или организации, на официальной странице которого размещается электронная форма ПОС для подачи сообщений и обращений.

Например, ссылка для электронной формы ПОС опросов и голосований, размещаемая на официальной странице в Министерства здравоохранения Калужской области, будет выглядеть следующим образом:

<sup>&</sup>lt;sup>2</sup> Исключения: 111 — для Ненецкого автономного округа, 711 — для Ханты-Мансийского автономного округа, 7114 — для Ямало-Ненецкого автономного округов

https://pos.gosuslugi.ru/og/orgactivities?reg\_code=29&utm\_source=vk1&utm\_medium=29&utm\_campai gn=1044004404091

где:

29 – первые две цифры ОКАТО Калужской области,

1044004404091 – ОГРН Министерства здравоохранения Калужской области.

Указание ссылок для ОМСУ и подведомственных организаций:

https://pos.gosuslugi.ru/og/org-activities?mun\_code=MUN-CODE&utm\_source=vk2&utm\_medium=REG-CODE&utm\_campaign=OGRN

где **MUN-CODE** (! восемь знаков) – код ОКТМО муниципального образования, на официальной странице органа местного самоуправления или подведомственной организации которого размещается электронная форма ПОС опросов и голосований, подставляется в ссылку при размещении электронной формы;

**REG-CODE** (два знака) – первые два<sup>3</sup> символа кода ОКАТО субъекта Российской Федерации, на официальной странице органа которого размещается электронная форма ПОС опросов и голосований, подставляется в ссылку при размещении электронной формы;

**OGRN** – основной государственный регистрационный номер органа или организации, на официальной странице которого размещается электронная форма ПОС для подачи сообщений и обращений.

Например, ссылка для электронной формы ПОС опросов и голосований, размещаемая на официальной странице Администрации муниципального образования Языковское городское поселение Карсунского района Ульяновской области, будет выглядеть следующим образом:

https://pos.gosuslugi.ru/og/orgactivities?mun\_code=73614000&utm\_source=vk2&utm\_medium=73&utm\_ campaign=1057309020306

<sup>&</sup>lt;sup>3</sup> Исключения: 111 — для Ненецкого автономного округа, 711 — для Ханты-Мансийского автономного округа, 7114 — для Ямало-Ненецкого автономного округов

где:

73614000 – код ОКТМО муниципального образования Языковское городское поселение Карсунского района Ульяновской области,

73 – первые две цифры ОКАТО Ульяновской области,

1057309020306 – ОГРН Администрации муниципального образования Языковское городское поселение Карсунского района Ульяновской области.

А для школы №25 города Калуги следующим образом:

https://pos.gosuslugi.ru/og/orgactivities?mun\_code=29701000&utm\_source=vk2&utm\_medium=29&utm\_ campaign=1024001432476

где:

29701000 – код ОКТМО города Калуги, 29 – первые две цифры ОКАТО Калужской области, 1024001432476 – ОГРН школы №25 города Калуги.

**Важно!** При подготовке ссылки необходимо отредактировать только выделенные красным цветом параметры. Остальную часть ссылки необходимо оставить без изменений.

| Меню                        |                                                                                                    |
|-----------------------------|----------------------------------------------------------------------------------------------------|
| + Новая ссыл<br>Добавьте со | <b>іка</b><br>сылку на объект внутри ВКонтакте                                                                      |
| Обложка:                    | Загрузить                                                                                                    |
| Название:                   | Решаем вместе                                                                                                    |
|                             | Не может содержать более 20 символов.<br>Дополнительно проверяйте отображение<br>названия на мобильных устройствах. |
| Ссылка:                     | pos.gosuslugi.ru/og/org-activities?reg_code=73                                                                      |
|                             | Сохранить REG_CODE Ульяновской области (первые две цифры ОКАТО)                                                     |

Рисунок 7. Заполнение блока настроек пункта меню

• Нажать «Сохранить» для завершения редактирования пункта меню;

• После заполнения всех полей и сохранения пункта меню на официальной странице под обложкой в блоке меню появится размещенная электронная форма ПОС опросов и голосований (рис. 8).

После размещения электронной формы ПОС рекомендуется проверить корректность указания размещенной ссылки путем перехода на электронную форму ПОС с официальной страницы и убедиться, что открывается электронная форма того органа или организации, на официальной странице которого она была размещена (рис. 8).

| Госс<br>✓ Вы                                                                                   | цифры России<br>организация<br>подписаны | ~              |           |                                                                                               | Сообщение                                                    | Э Ещё ~ |
|------------------------------------------------------------------------------------------------|------------------------------------------|----------------|-----------|-----------------------------------------------------------------------------------------------|--------------------------------------------------------------|---------|
| Сообщить<br>о проблеме<br>Решаем вместе                                                        | Эрешаем вместе                           | Правила группы | Настроить | <ul> <li>Упра</li> <li>Соог</li> <li>Соог</li> <li>Стат</li> <li>Ком</li> <li>Упол</li> </ul> | авление<br>5щения<br>истика<br>ментарии<br>иинания           | 0       |
| <ul> <li>Видео</li> <li>Области струдена</li> <li>Одена дострудена</li> <li>Минцифр</li> </ul> | суждения                                 |                | •         | <ul> <li>Упра</li> <li>Соб</li> <li>Сай</li> <li>(т) Нача</li> </ul>                          | авление историями<br>ытия<br>r из сообщества<br>ать репортаж | 687     |

Рисунок 8. Электронная форма ПОС для подачи сообщений и обращений и электронная форма ПОС опросов и голосований, размещенные на официальной странице